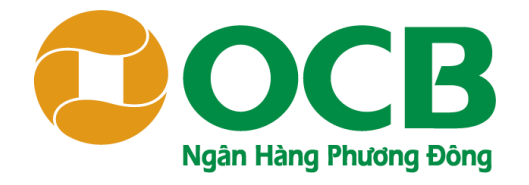

## **HƯỚNG DẪN**

## HỦY DỊCH VỤ SMS & ĐĂNG KÝ NHẬN BIẾN ĐỘNG SỐ DƯ TRÊN OCB OMNI

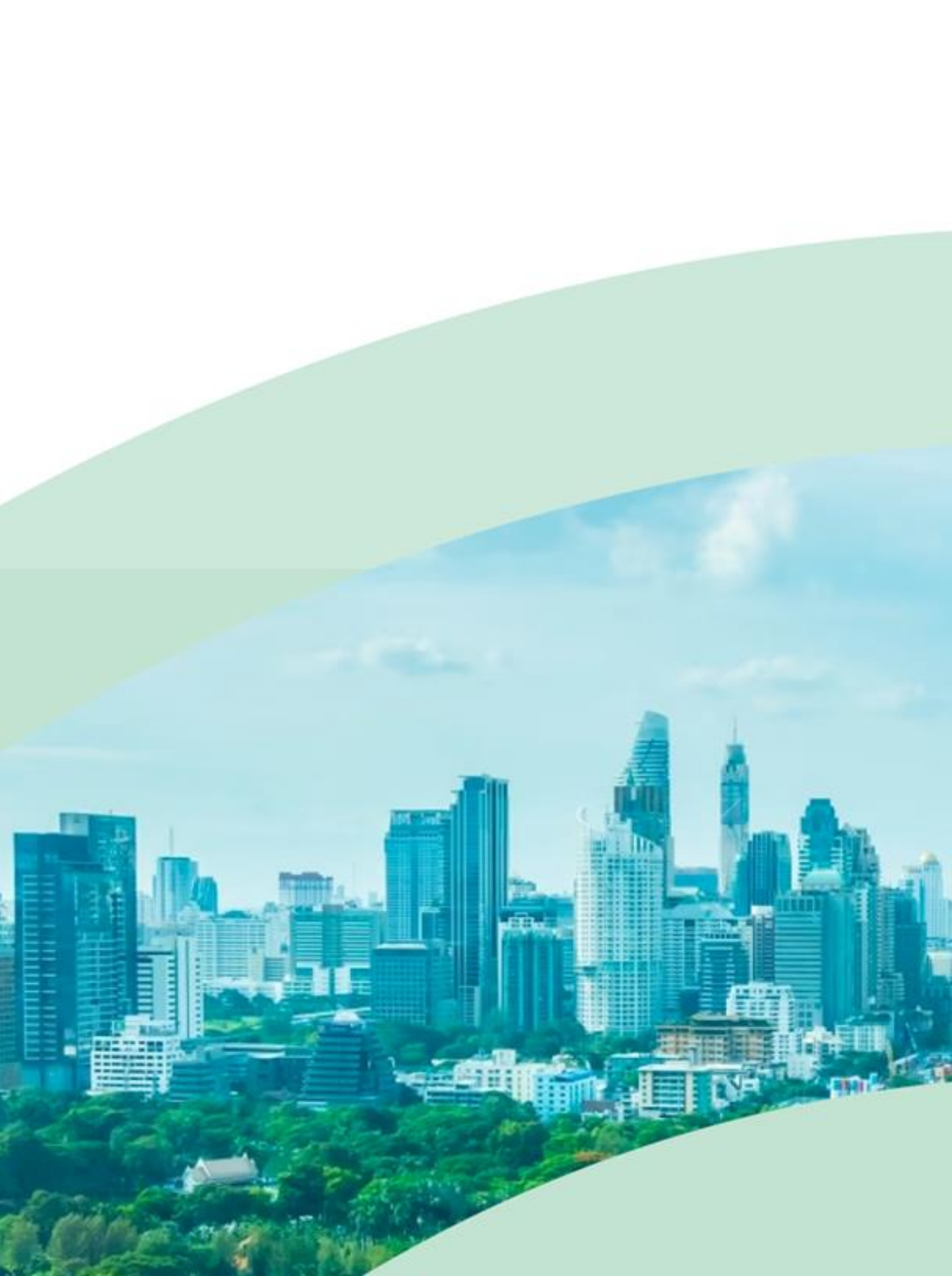

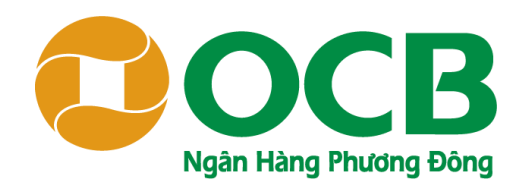

### HỦY DỊCH VỤ SMS BANKING

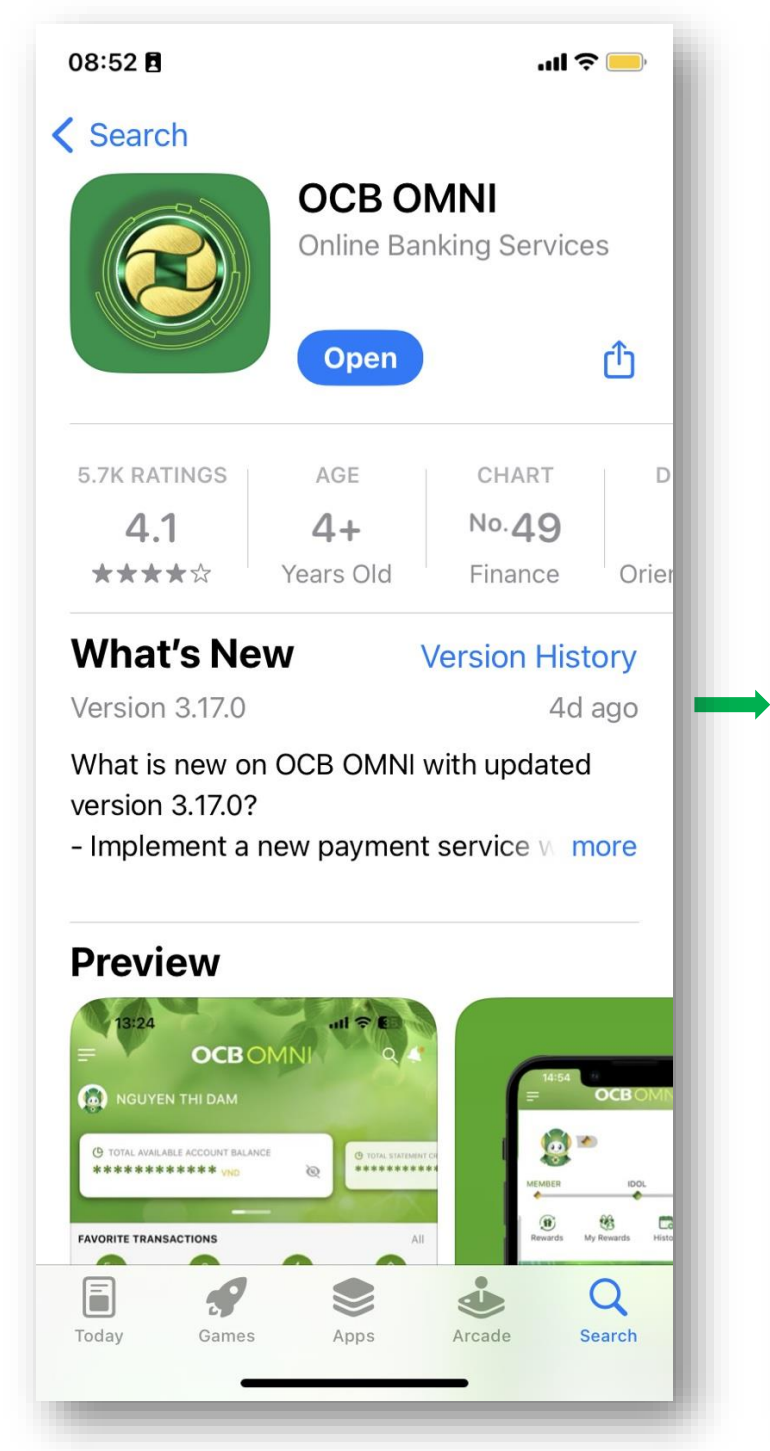

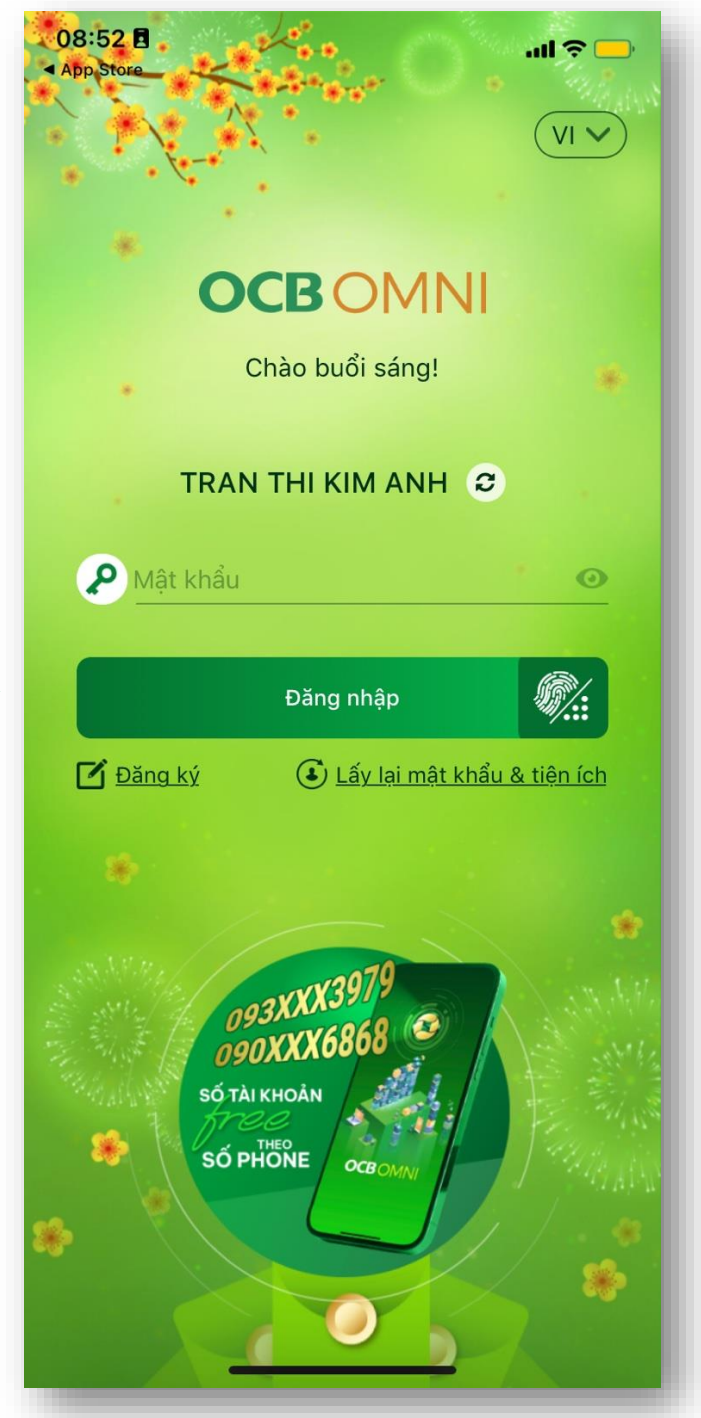

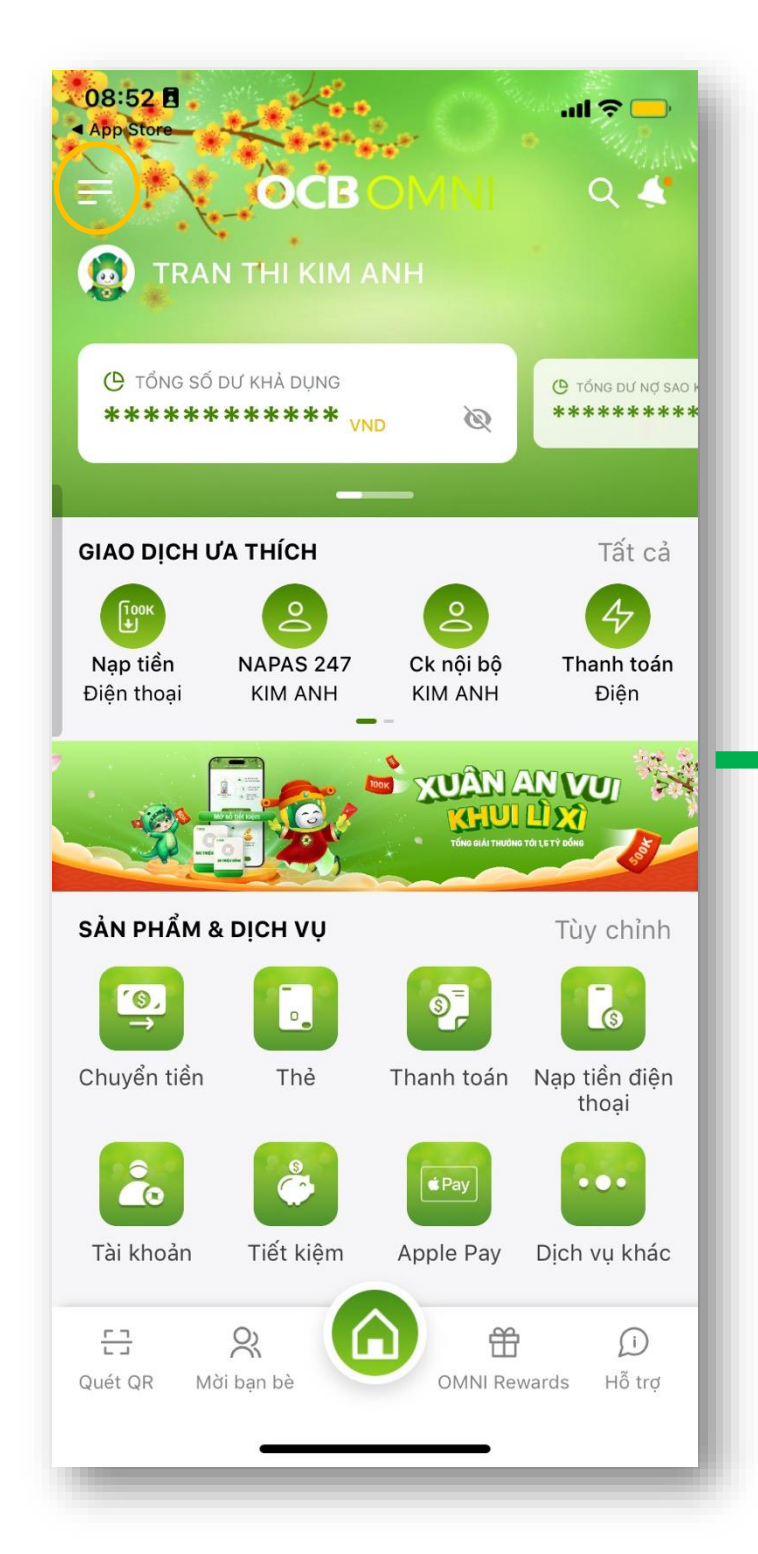

#### BƯỚC 1

- □ Truy cập App Store/CH Play, tìm kiếm OCB OMNI.
- Cập nhật OCB OMNI phiên bản mới nhất và đăng nhập vào ứng dụng.

Tại màn hình Home, nhấp vào biểu tượng 3 dấu gạch ngang ở góc trên cùng bên trái, chọn "Cài đặt SMS" và nhấn "Nhận biến động số dư qua SMS".

### **APP OCB OMNI**

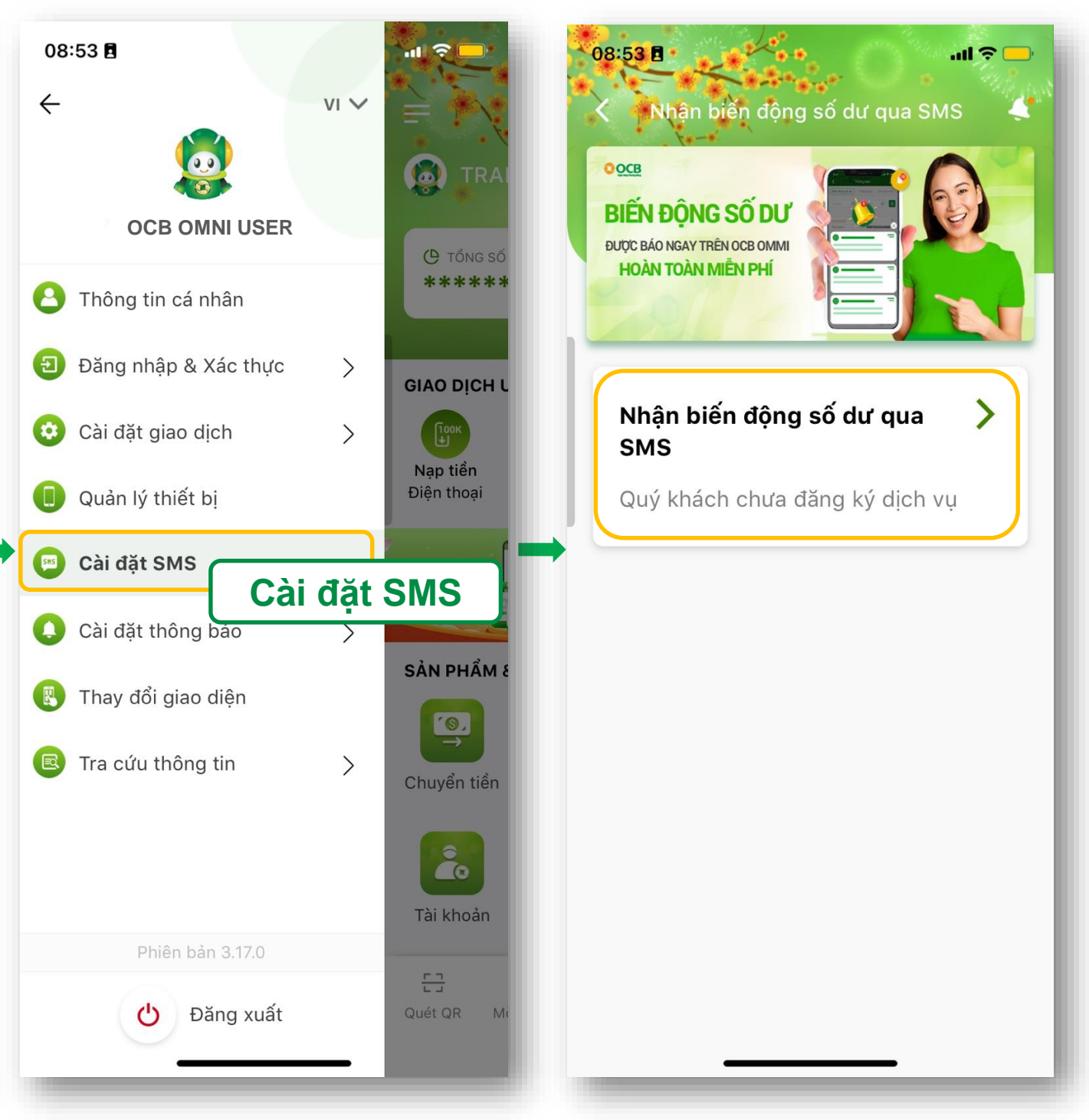

#### BƯỚC 2

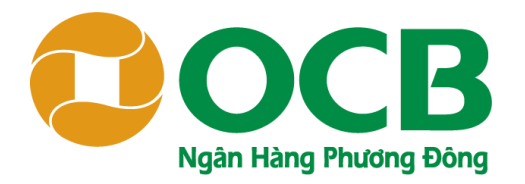

### HỦY DỊCH VỤ SMS BANKING

| Số điện thoại: 0905890xxx |                            | Số điện thoại:                                                             | Số điện thoại: 0905890xxx                  |
|---------------------------|----------------------------|----------------------------------------------------------------------------|--------------------------------------------|
| Tài khoản:                | NGUYEN VAN A<br>0905890xxx | Tài khoản:                                                                 | Tài khoản: NGUYEN V/<br>090589             |
| Phí dịch vụ               |                            | Xác nhận ngừng dịch vụ                                                     | Phí dịch vụ                                |
| ²hí dịch vụ               | <u>Theo biểu phí</u>       | Quý Khách có chắc chắn muốn ngừng dịch<br>vụ nhân biến đông số dự qua SMS? | Phí dịch vụ <u>Theo bi</u>                 |
| h thức thu phí:           | Tự động trừ hàng tháng     | → Đồng ý                                                                   | Hình thức thu phí: <b>Tự động trừ hàng</b> |
| Tài khoản thu phí         |                            | Dáng                                                                       | Tài khoản thu phí                          |
| tài khoản                 | 0905890xxx VND             | Dong                                                                       | Số tài khoản 0905890xxx                    |
| Điều chỉnh dịch vụ        |                            | Điều chỉnh dịch vụ                                                         | Lấy OTP                                    |
| Hủy                       | y dịch vụ                  | Hủy dịch vụ                                                                |                                            |
|                           | Hủy dịch vụ                |                                                                            |                                            |

#### BƯỚC 3

Chọn "Hủy dịch vụ" và xác nhận ngừng dịch vụ SMS Banking. Sau đó nhấn "Đồng ý" để tiếp tục và xác thực bằng cách nhấn "Lấy OTP". (\*) Hệ thống sẽ gửi OTP theo loại dịch vụ khách hàng đã đăng ký với OCB. Hệ thống thông báo hoàn thành giao dịch.

### **APP OCB OMNI**

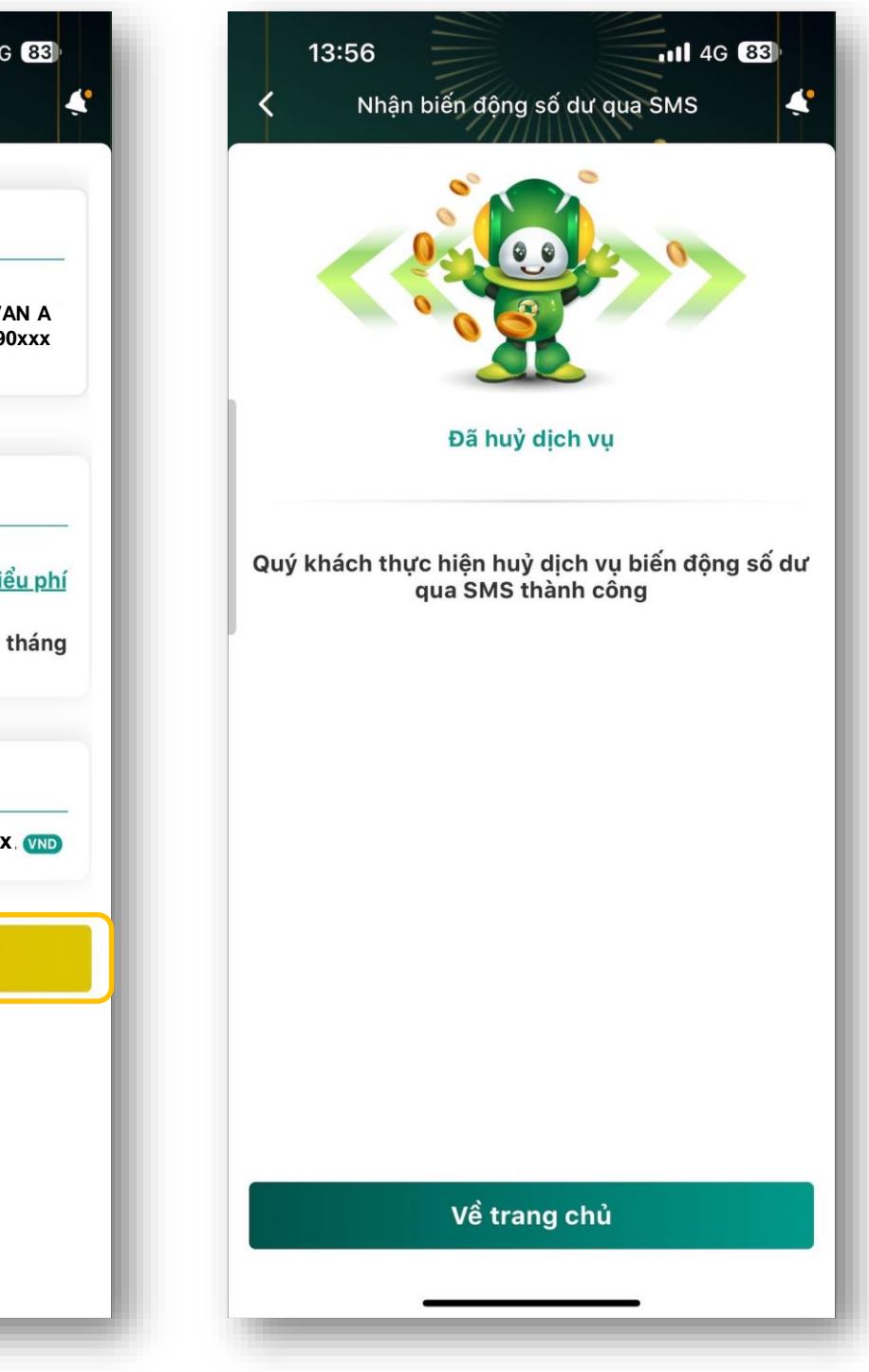

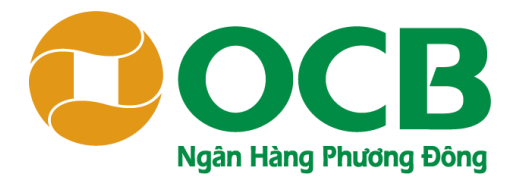

## ĐĂNG KÝ NHẬN BIẾN ĐỘNG SỐ DƯ

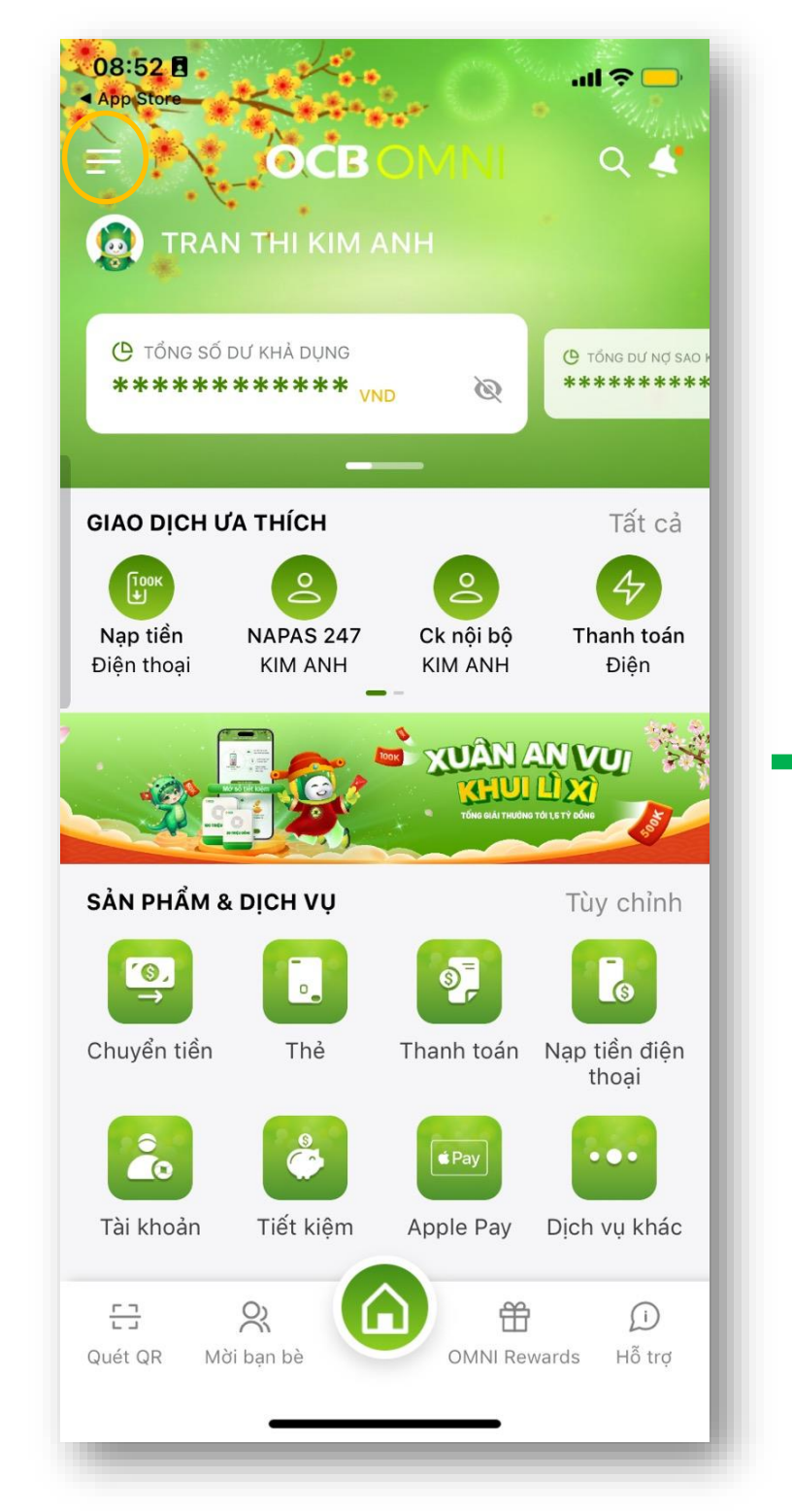

#### BƯỚC 1

Đăng nhập OCB, nhấp vào biểu tượng 3 dấu gạch ngang ở góc trên cùng bên trái.

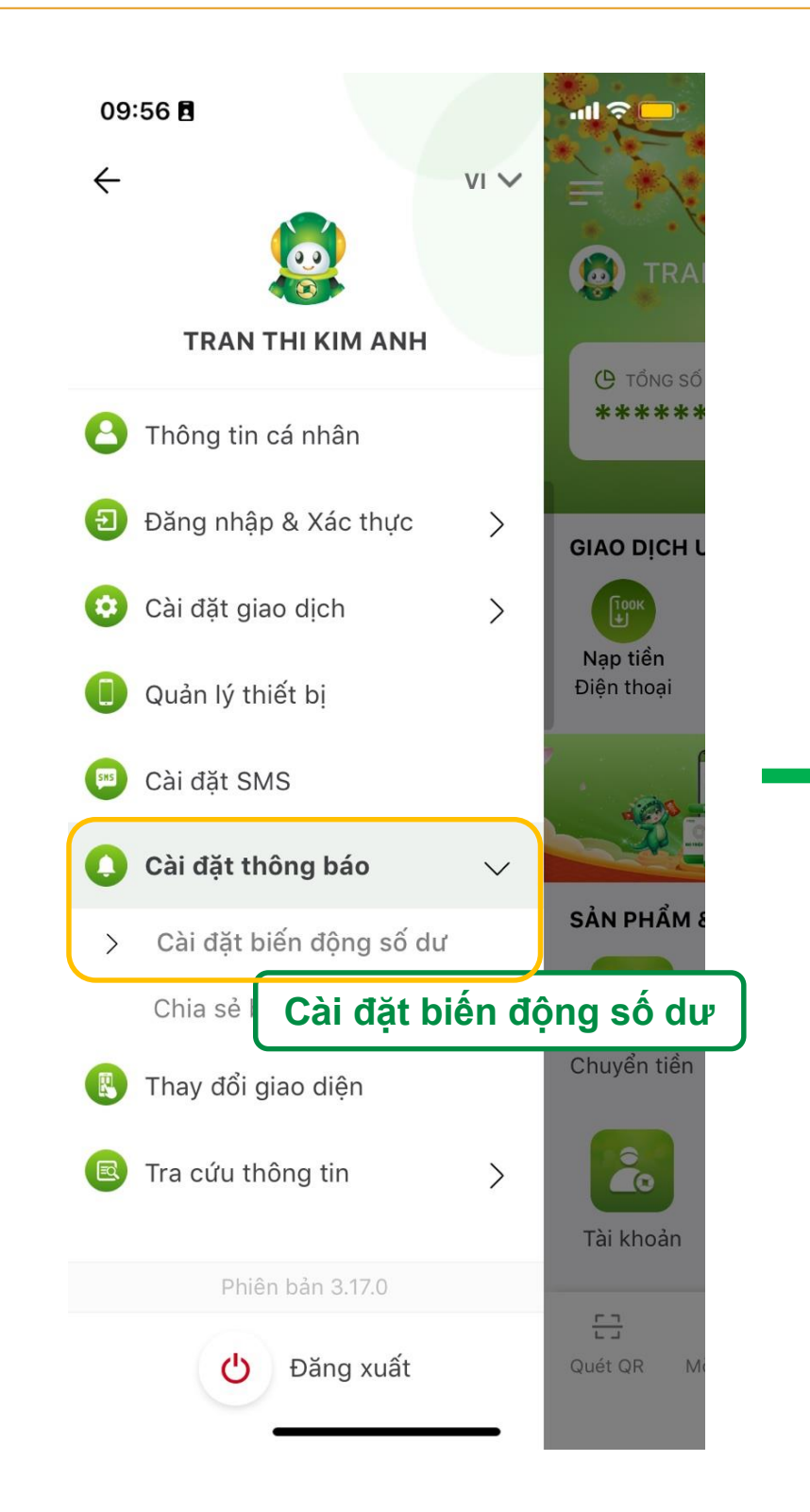

BƯỚC 2

Chọn "Cài đặt thông báo" => "Cài đặt biến động số dư" và bật tính năng "Nhận biến động số dư qua ứng dụng OCB OMNI".

### **APP OCB OMNI**

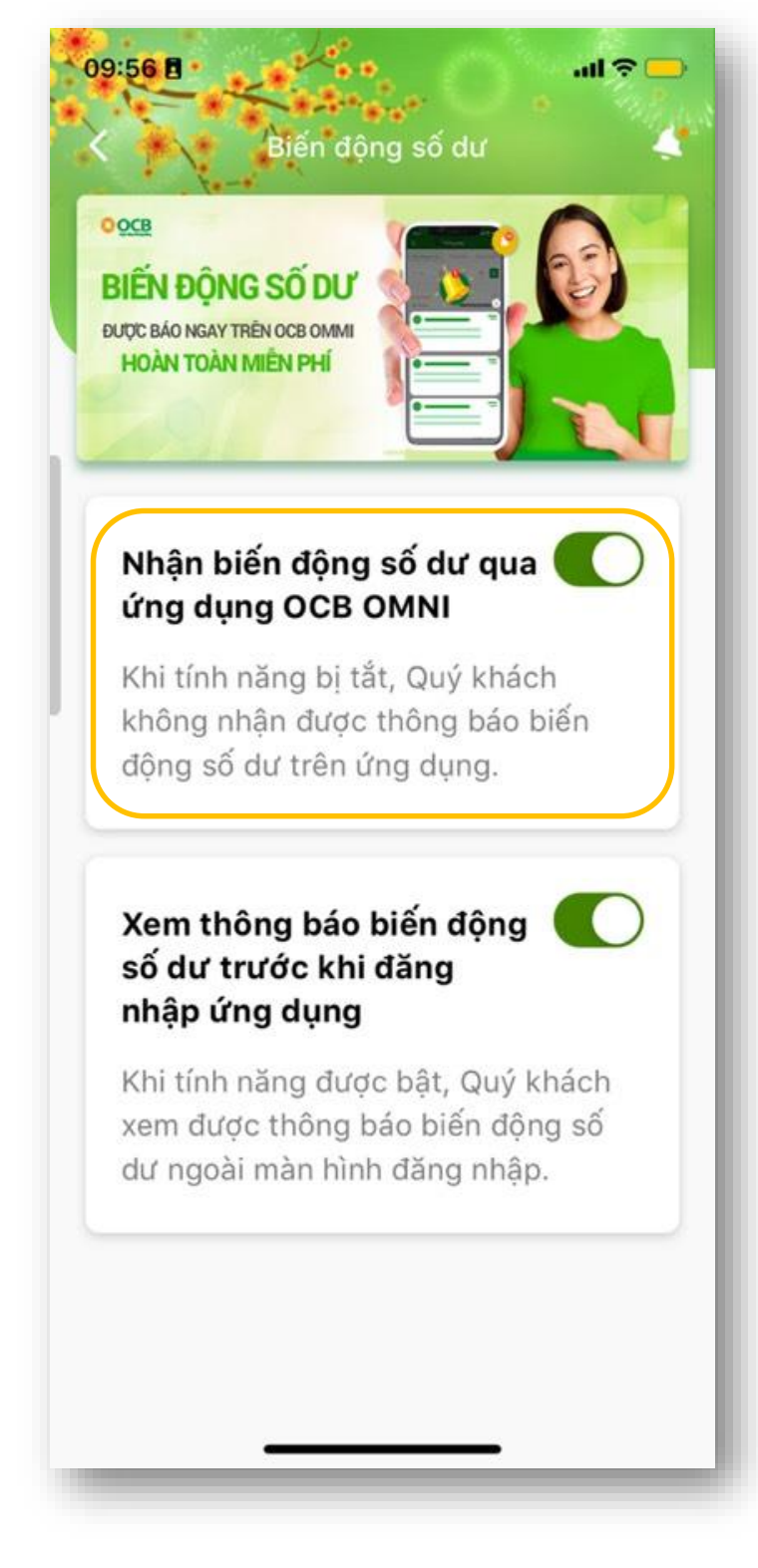

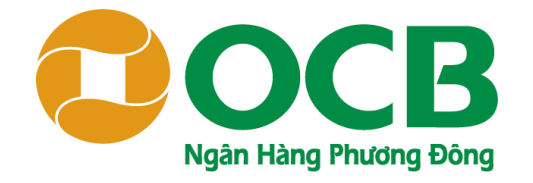

# **THANK YOU**

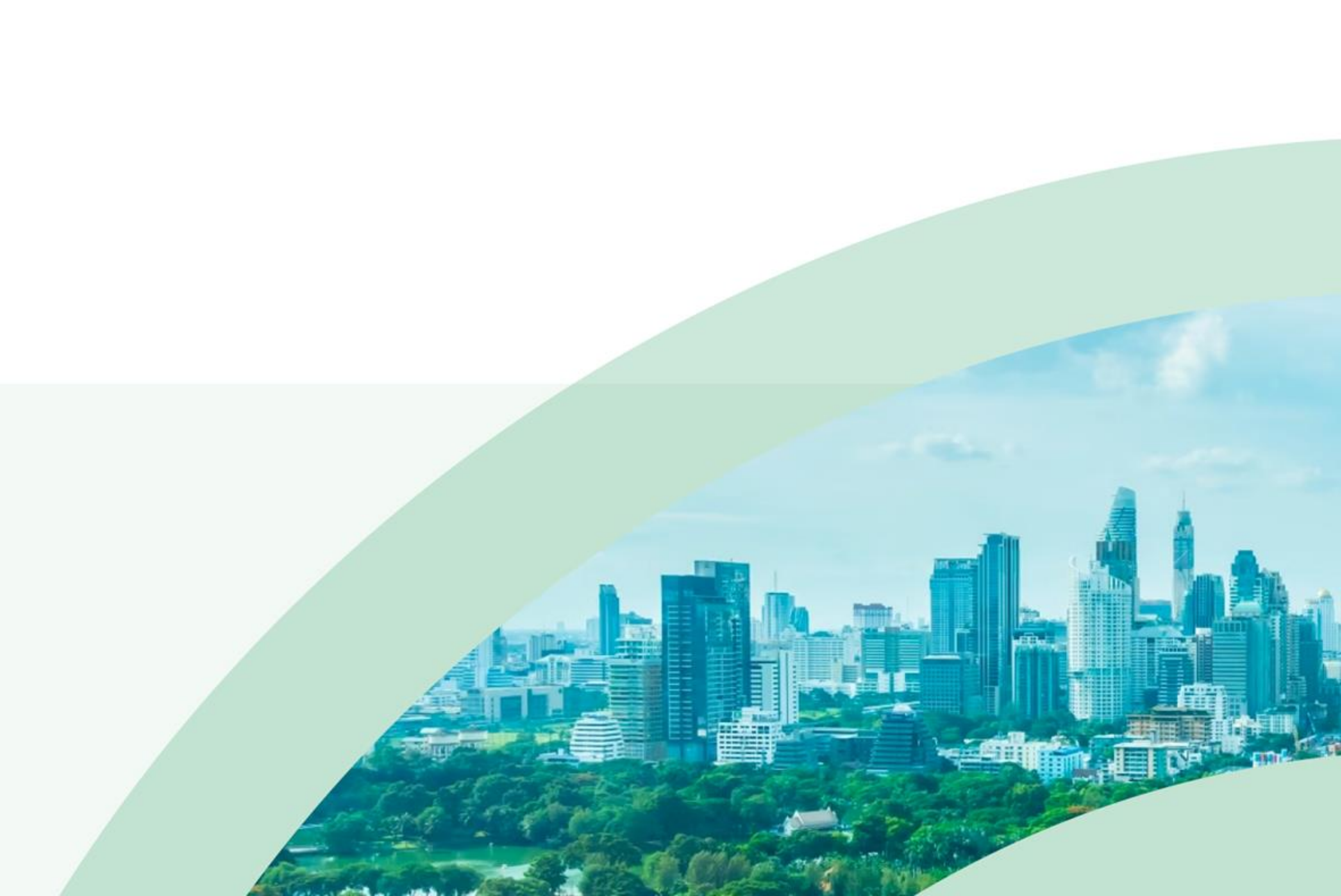